## Kiválasztott fájlok védetté tétele

Védetté teszi vagy törli a kiválasztott fájlok védettségét.

1 Válassza ki a lejátszás módot.

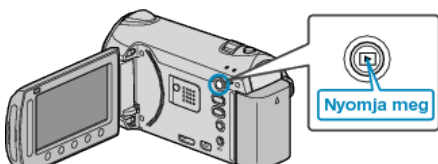

2 Válassza ki a videó vagy a pillanatfelvétel módot.

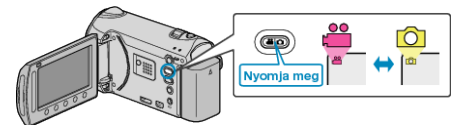

3 Érintse meg a(z) 🗐 gombot a menü megjelenítéséhez.

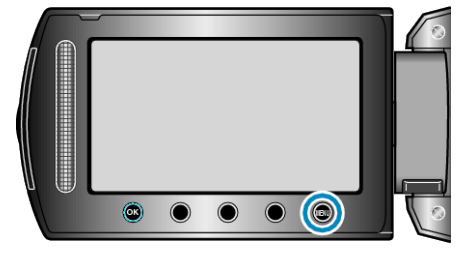

4 Válassza ki a(z) "SZERKESZTÉS" elemet és érintse meg az ⊛ gombot.

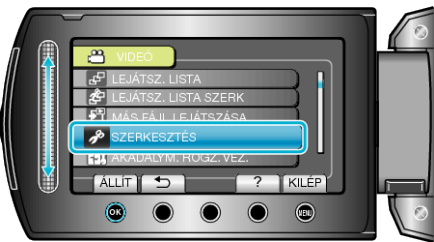

5 Válassza ki a(z) "VÉDETT/MÉGSE" elemet és érintse meg az ⊛ gombot.

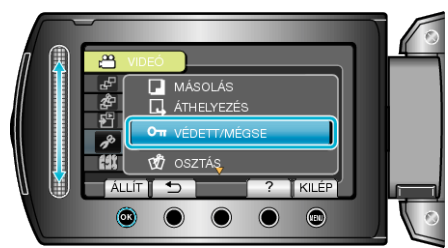

6 Válassza ki a(z) "FÁJLVÁLASZTÁS" elemet és érintse meg az ⊛ gombot.

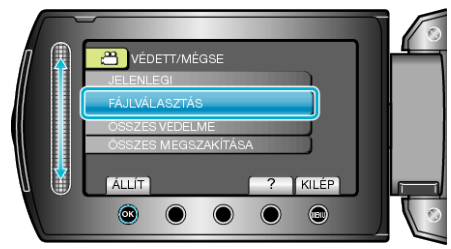

7 Válassza ki a keresett fájlt, majd érintse meg az 🛞 gombot.

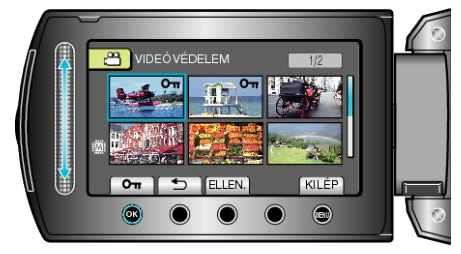

- Érintse meg a(z) "ELLEN." gombot a kiválasztott fájl ellenőrzéséhez.
- 8 A fájlok védelemhez/védelem törléshez való kiválasztása után érintse meg az i gombot.

|       |                   | 0          |
|-------|-------------------|------------|
| $\Pi$ |                   |            |
|       |                   |            |
|       |                   |            |
| U 関   | Oπ 🕤 ELLEN. KILÉP |            |
|       |                   | $\bigcirc$ |